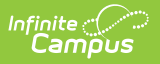

## ADE Audit (Nevada)

Last Modified on 10/21/2024 8:20 am CDT

#### Tool Search: ADE Audit Report

#### Report Logic | Report Editor | Report Layout

The ADE Audit Report allows State Edition users to audit ADE report data. The report provides enrollment totals and differences aligned with the ADE reports.

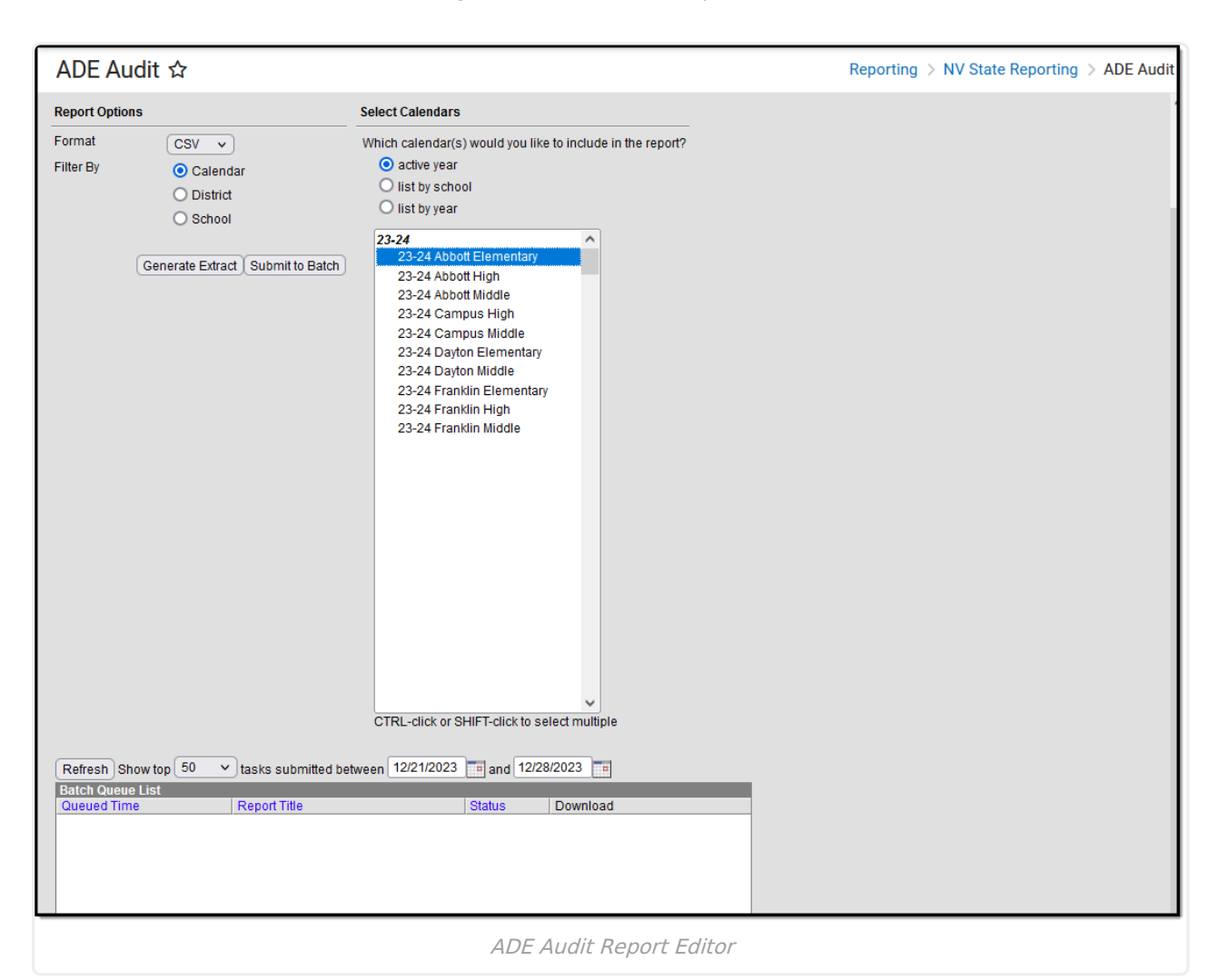

### **Report Logic**

- Students will only report if they have a Start Status of E1, E8, E9, E11, or R2.
- Students withdrawn from School A and enrolled in School B on the same day are only counted on the new/active enrollment record.
- Students enrolled and withdrawn from School A on the same day are not counted (no show).
- Students with multiple applicable enrollments are counted for each active enrollment.
- Students are NOT included if
  - their enrollment record is marked as No Show;
  - $\circ\;$  their Grade Level of enrollment is marked as Exclude; or
  - their Calendar of enrollment is marked as Exclude.

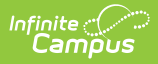

• To run the report, users must select a Year and District in the toolbar.

# **Report Editor**

| Field               | Description                                                                                                    |
|---------------------|----------------------------------------------------------------------------------------------------|
| Format              | Indicates how the report generates:<br>• CSV<br>• HTML                                                                                                    |
| Filter By           | <ul> <li>Calendar</li> <li>District</li> <li>School</li> </ul>                                                                                                    |
| Select<br>Calendars | Allows you to select which Calendar(s) should be included in the report.<br>Calendars can be sorted by active year, school, or year.                                                                      |
| Generate<br>Extract | The report appears in a separate window in the designated format.                                                                                                    |
| Submit to<br>Batch  | This process allows larger reports to be generated in the background without disrupting the use of Campus. See the Batch Queue article for more information about submitting a report to the batch queue. |

### **Report Layout**

| Element         | Logic                                                    | Location                                                                                                    |
|-----------------|----------------------------------------------------------|----------------------------------------------------------------------------------------------------|
| District Number | The district number associated with the chosen calendar. | School & District Settings ><br>District > District Information<br>> State District Number<br>District.number |
| District        | The district name associated with the chosen calendar.   | School & District Settings ><br>District > District Information<br>> Name<br>District.name                    |
| School Name     | The name of the school.<br><i>Alphanumeric</i>           | School & District Settings ><br>Schools > School Information<br>> Name<br>School.name                         |

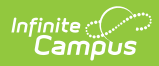

| Element             | Logic                                                                                                    | Location                                                                                     |
|---------------------|----------------------------------------------------------------------------------------------------|----------------------------------------------------------------------------------------------|
| School Number       | The school number for the school included in the report.                                                                                                    | School & District Settings ><br>Schools > School Information<br>> State School Number        |
|                     | Numeric                                                                                                    | School.number                                                                                |
| School<br>Calendar  | The calendar name.<br><i>Alphanumeric</i>                                                                                                    | School & District Settings ><br>Schools > School Information<br>> Name<br>School.name        |
| Track               | A numeric character indicating the track.<br><i>Alphanumeric</i>                                                                                                    | Scheduling & Courses ><br>Calendar Setup > Calendar<br>Information > Track<br>Calendar.track |
| QTR 4 Prior<br>Year | The total enrollment count per quarter,<br>school, calendar, and track for quarter 4 of<br>the previous school year if the selected<br>Calendar is for the 17/18 school year or<br>later.<br>A dash "-" reports if the selected Calendar<br>is for the 16/17 school year or earlier.<br><i>Numeric</i> | Calculated                                                                                   |
| QTR 1 Jul-Sept      | The total enrollment count per quarter,<br>school, calendar, and track for quarter 1 of<br>the current school year.<br><i>Numeric</i>                                                                                                    | Calculated                                                                                   |
| % Diff              | The difference from the previous quarter<br>per quarter, school, calendar, and track.<br>If there are no countable students in the<br>population, <b>0</b> reports.<br><i>Numeric</i>                                                                                                    | Calculated                                                                                   |
| QTR 2 Oct-Dec       | The total enrollment count per quarter,<br>school, calendar, and track for quarter 2 of<br>the current school year.<br><i>Numeric</i>                                                                                                    | Calculated                                                                                   |

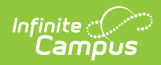

| Element                         | Logic                                                                                                    | Location   |
|---------------------------------|----------------------------------------------------------------------------------------------------|------------|
| % Diff                          | The difference from the previous quarter<br>per quarter, school, calendar, and track.<br>If there are no countable students in the<br>population, <b>0</b> reports.<br><i>Numeric</i> | Calculated |
| QTR 3 Jan-Mar                   | The total enrollment count per quarter,<br>school, calendar, and track for quarter 3 of<br>the current school year.<br><i>Numeric</i>                                                 | Calculated |
| % Diff                          | The difference from the previous quarter<br>per quarter, school, calendar, and track.<br>If there are no countable students in the<br>population, <b>0</b> reports.<br><i>Numeric</i> | Calculated |
| QTR 4 Apr-Jun                   | The total enrollment count per quarter,<br>school, calendar, and track for quarter 4 of<br>the current school year.<br><i>Numeric</i>                                                 | Calculated |
| % Diff                          | The difference from the previous quarter<br>per quarter, school, calendar, and track.<br>If there are no countable students in the<br>population, <b>0</b> reports.<br><i>Numeric</i> | Calculated |
| District<br>Enrollment<br>Count | The total enrollment count per quarter by district.                                                                                                    | Calculated |
| District %<br>Difference        | The difference from the previous quarter by district. <i>Numeric</i>                                                                                                    | Calculated |

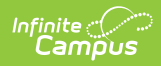

| Element                       | Logic                                                                        | Location   |
|-------------------------------|------------------------------------------------------------------------------|------------|
| School<br>Enrollment<br>Count | The total enrollment count per quarter by school.                            | Calculated |
| School %<br>Difference        | The difference from the previous quarter<br>by the school.<br><i>Numeric</i> | Calculated |